# 2022년도 1분기 학점인정신청 매뉴얼

# 접수기간 : 2022.1.3 (월) ~ 2022.01.8(토) 서류제출 : 학사관리팀 (반야관 1층)

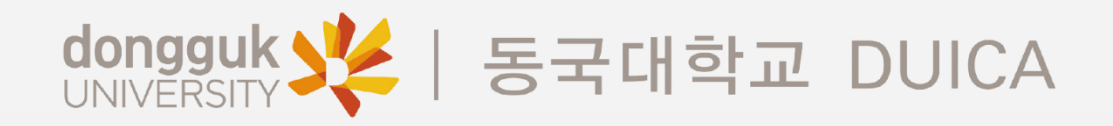

# 1. 학점인정신청 홈페이지 (<u>www.cb.or.kr/orgreg.html</u>) 접속

# 2. 접속 후 학습자주민등록번호 기입한 뒤 검색 클릭

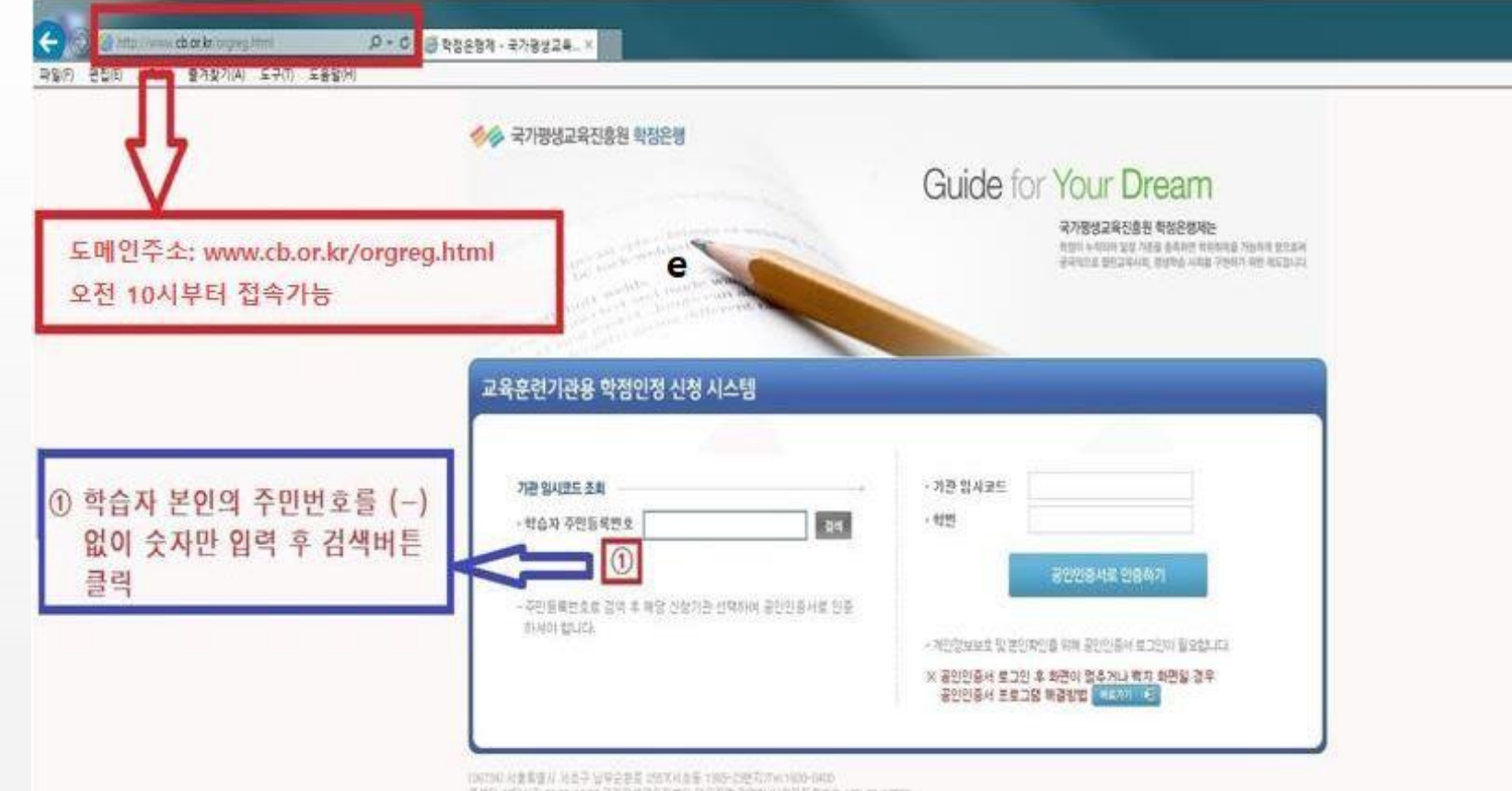

## 1분기 학점인정신청 매뉴얼

## 3. 기관명 동국대학교 DUICA 클릭

#### 1분기 학점인정신청 매뉴얼

# 4. 기관명 클릭하면 우측 임시코드 자동 생성 → 이후 공동인증서로 로그인

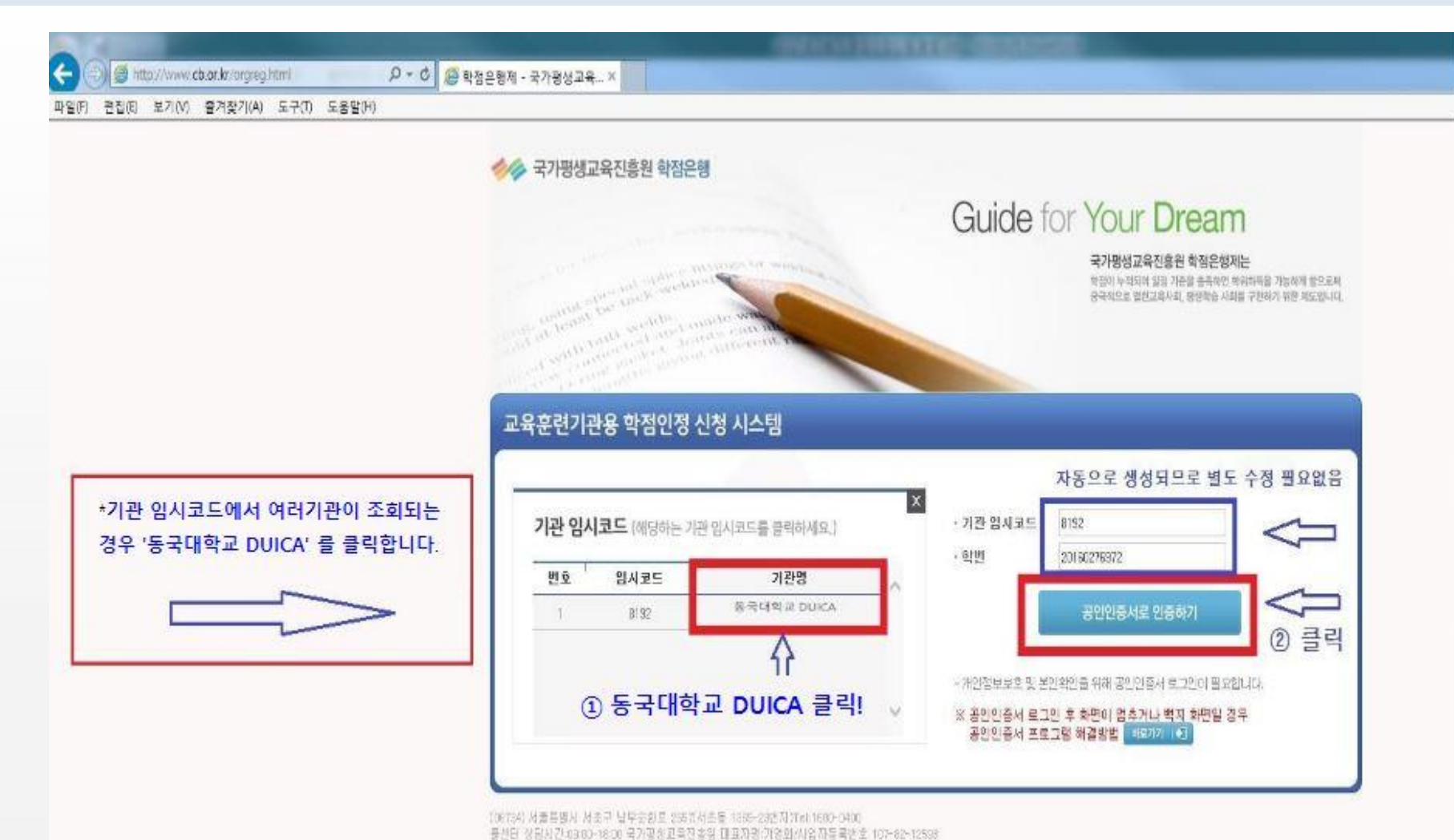

## 5. 개인정보 동의 진행 (미동의 시 기관 학점인정신청 불가)

#### 1분기 학점인정신청 매뉴얼

#### 「학점은행제 학습자등록 및 학점인정을 위한 개인정보 수집·이용 및 제3자 제공 동의서」

국가량성교육진홍원은 학점은행제 학습자등록 및 학점인정을 위해 아래와 같이 개인정보의 수집 이용 및 제3자에게 제공하고자 합니다. 수집하는 개인정보는 업무처리 외의 용도로는 절대 이용 . 제공되지 않습니다.

#### 개민정보 수집·이용 내역

| 필수항목                                                                                     | 수집목적        | 보유기간 |
|------------------------------------------------------------------------------------------|-------------|------|
| 성명, <u>주민등록번호</u> , 주소, 자택전화번호, 휴대폰, 이메일, 계좌정보, 최종학력,<br>학습자번호, 학위번호, 학적기록, 한국방송통신대학교 학번 | 학습자등록, 학점인정 | 엄구   |

※ 학습자는 개인정보 수집·이용에 대하며 거부할 수 있는 권리가 있습니다. 단, 이에 대한 동의를 거부할 경우에는 학습자등록 학점인정 신청 및 처리가 불가능합니다.

(필수)위와 같이 개인정보를 수집·이용하는데 동의합니다.

#### ■ 개인정보 취급업무 위탁 내역

| 취급을 위탁 받는자<br>(수탁업체)                                      | 위탁하는 업무내용                  | 담당자 연락처           |  |
|-----------------------------------------------------------|----------------------------|-------------------|--|
| 메타넷옙씨씨                                                    | 제도 안내 풀센터 시스템 - 인력 운영관리    | 1600-0400         |  |
| 훨앤비전                                                      | 각종 신청접수 및 자료입력, 전자문서화      | 02~6943~8253      |  |
| 디지털존                                                      | 인터넷 증명발급 운영, 온라인 제증명 첨부서비스 | 02-3151-0940      |  |
| 아이엔텍                                                      | 온라인 제중명 첨부서비스              | 02-2205-4536      |  |
| 월드버텍                                                      | 학점은행제 종합관리 시스템 유지보수        | 02-576-3776       |  |
| (주)LG유플러스                                                 | 결제서비스                      | 1544-7772         |  |
| 에스씨아이평가정보(주)                                              | 실명확인                       | 1577~1006         |  |
| 학접은행제 교육훈련기<br>관 운영현황보고 및 성적보고, 학습자동록 및 학점인정신청, 학습자 정보 조회 |                            | 학점은행제 홈페이지        |  |
| 시.도 교육청                                                   | 학습자동록 및 학점인정 신청 접수         | (www.cb.or.kr) 쉽: |  |

※ 학습자는 개인정보 취급업무 위탁에 대한 동의를 거부할 수 있는 권리가 있습니다. 단, 이에 대한 동의를 거부할 경우에는 서비스 제 공에 일부 제한을 받을 수 있거나, 학습자등록 학첨인정 신청 및 처리가 불가능합니다.

□ (필수)위와 같이 개인정보 취급업무를 위탁 하는데 동의합니다.

### 1분기 학점인정신청 매뉴얼

# 6. 학점인정 해당 구분 선택

#### # 평가인정 학습과목 =DUICA 수업, 독학사 시험합격 =1~4단계 합격 과목, 학점인정대상학교=전적대학 학점

| 🕒 vieleski - kvie<br>🕞 🔵 v 🖉 http | 생교육전출원 - Windows Internet LX<br>//cb.or.kr/orgreg.html | piorer                                      |                     |              |                                           | 47 × 2               | Bing     |                 | P I               |
|-----------------------------------|--------------------------------------------------------|---------------------------------------------|---------------------|--------------|-------------------------------------------|----------------------|----------|-----------------|-------------------|
| 파일(1) 편집(1) 보                     | 기(V) 월겨찾기(A) 도구(T) 도                                   | 8일(4)                                       |                     |              |                                           |                      |          |                 |                   |
| M. 2484 8                         | (실문행제 - 국가평생교육진종용                                      | and the second                              | 71BH 7              | មេតាងលេង សងរ | 64 19 19 19 19 19 19 19 19 19 19 19 19 19 | 2008 899<br>2008 899 |          | 지(P) 4 년<br>3마뜻 | 12(2) • 74(0) • 0 |
| DUICA 수업→                         | 평가인정 학습과목                                              | 학습자 학점 내역                                   | <b>四</b> • 新要任期 114 |              |                                           |                      |          |                 |                   |
| 독학사 합격→                           | 독학사 시험합격                                               | )                                           |                     | 20.02        |                                           | A. 78.18             |          |                 |                   |
|                                   | 독학사 시험면제                                               | 3 88                                        |                     | 28           |                                           | 약 연종                 |          |                 |                   |
|                                   | 사간체                                                    |                                             |                     | 24           |                                           |                      |          |                 |                   |
| 전적대성적→                            | 학령인정대상학교                                               | -                                           |                     |              |                                           |                      |          |                 |                   |
| 자격증켞득→                            | 사격품                                                    | े ब बंदाएस मध                               |                     |              |                                           |                      |          |                 |                   |
|                                   | 중요무형문화재                                                | 이 이 아무지 아무지 아무지 아무지 아무지 아무지 아무지 아무지 아무지 아무지 |                     | 전공필수         | 전공선역                                      | ' <b></b>            | 잃만선덕     | R               |                   |
| 54                                | 최종산형                                                   | · 평가인정된 학습과력                                | 마수                  | 0            | 0                                         | 0                    | 0        | 0               |                   |
|                                   |                                                        | 자격을 취득                                      |                     | Ø            | De                                        | 0                    | .0       | B               |                   |
| 1. 평가인경                           | 성 학습과목                                                 | 특합사 사람합격                                    |                     | Ð            | 0                                         | 0                    | 0        | 0               |                   |
| =DUICA                            | . 평생교육원 수업                                             | 특합사 면제과정                                    | 0                   | 0            | 0                                         | 0                    | 0        |                 |                   |
| っ <u>도하け</u> 」し                   | 시하하2                                                   | 학정인정대상학교 학습과                                | 4 <b>8</b> 010      | 0            | 0                                         | 0                    | 0        | 0               |                   |
| =독학사                              | 1~4단계 시험과목                                             | 시간에 등록 비수                                   |                     | 0            | 0                                         | 0                    | 0        | 0               |                   |
|                                   |                                                        | 수 같은 소가에<br>학생 소개                           |                     | 8            | 0                                         | 0                    | 0        | 0               |                   |
| 3. 학점인정대상학교<br>=전적대 성적보유자 대상      |                                                        |                                             |                     |              |                                           |                      | 현재 종*    | 바람 야마님          | 5                 |
|                                   |                                                        | 년도별 학정인정 내의                                 |                     | 1            |                                           | E 27.                |          |                 |                   |
| -취득자2                             | 벽증 정보입력                                                | 학합 쉐특년도                                     | 1017 012            | 501          | 기 학업                                      | 10                   | 년도열 힘게   | -               |                   |
|                                   |                                                        | ■ 가만형 신형 내역                                 |                     |              |                                           |                      |          |                 |                   |
| 구분별 신형                            | 청완료 후,                                                 | 학점 취득원                                      | 전공원수                | 한공선택         | 28 8                                      | 반선택 '심*              | গ'সাঁ হা | 종신왕             |                   |
| 반드시 최                             | 종신청' 클락하며                                              | 평가인정왕 학명동 학습과목 이                            | 0                   | â            | 0                                         | 0 0                  | 0        | 2               |                   |
| 신청을 완                             | 료합니다.                                                  | 가격을 위탁                                      | 0                   | 0            | 9                                         | 0 0                  | 0        | -               |                   |
| 0.2                               |                                                        | SCALIL LINUARZ                              | 0                   |              |                                           |                      |          | -               | a Chatalon        |

### 1분기 학점인정신청 매뉴얼

# 7. 학점인정신청 내역 확인 (가인정 신청)

#### # 가인정 신청은 최종신청 이전 학점인정신청 사항을 확인하는 단계, 이후 반드시 최종신청하기를 클릭해야 학점신청 됨

|                  | nttp://cb.or.kt/orgreg.html          | C 8.943.0 | _        |           |           | _       | • • • • •                                                                                                    | X Sing           | P                 |
|------------------|--------------------------------------|-----------|----------|-----------|-----------|---------|----------------------------------------------------------------------------------------------------|------------------|-------------------|
| · 물겨찾기           | ************************************ | TREAM     |          |           |           |         | 🗄 • 🖾                                                                                                    | - 그 🖶 - 페이지(P) - | 안전(5) - 도구(0) - 😯 |
|                  | 독학사 시험면제                             | - 2       | 성명       |           |           | 전공      |                                                                                                    |                  |                   |
|                  | AI 2938                              | *         | হাম      |           |           | 전화      |                                                                                                    |                  |                   |
|                  | 학점인정대상학교                             |           | 주소       |           |           |         |                                                                                                    |                  |                   |
|                  | 자격증                                  | 2 87      | 1인정된 학습과 | 역 이수      |           |         |                                                                                                    |                  |                   |
|                  | 총모무형문화재                              | 2 10      | 학습구분     | 학습과육영     | · 학점 : 송석 | 성적      | 이수년철일                                                                                                    | 교육훈련기관           |                   |
|                  | 최종신성<br>-                            | -         |          |           | 검색원 목록    | 이 없습니다. |                                                                                                    |                  |                   |
| 기인성 신<br>최종신청    | 청은<br>이전에                            |           | 1천 시장 목로 |           |           |         |                                                                                                    | 신청하기             | 1                 |
| 학정신청<br>학인하는     | 사항을<br>단계이므로.                        | 8         | 학습구문     | 학습과육명     | শস্ত্র    | 미수년월일   | 7                                                                                                    | 교육훈련기관           | <del>-</del> 24   |
| 반드시 최            | 종신청하기 단추를                            | 0         | 전팔       | 사회복자개론    | 3         |         |                                                                                                    |                  |                   |
| 콜릭해아함            | 봐니다.                                 | 12        | 전달       | 인간법등과사회환경 | 3         |         |                                                                                                    |                  |                   |
| 학점인정신<br>형계가 '0' | 신청서 출력물의<br>으로 표기되 경우                | 8         | 전골       | 사회복지행장론   | з         |         |                                                                                                    |                  |                   |
| ***              |                                      |           | 진람       | 사회복지실천론   | 3         |         |                                                                                                    |                  |                   |
| 최공인정미<br>발생되는    | 문제이므로                                | 13        | 전성       | 건강개정론     | з         |         |                                                                                                    |                  |                   |
| 주의하여             | 신청바랍니다!!                             | 10        | 전달       | 사회복지실원기술론 | 3         |         |                                                                                                    |                  |                   |
|                  |                                      | 123       | 전선       | 하용복지론     | з         |         |                                                                                                    |                  |                   |
|                  |                                      | 100       | 전선       | 노인복지론     | э         |         |                                                                                                    |                  |                   |
|                  |                                      | 155       | 전선       | 害죄사회학     | з         |         |                                                                                                    |                  |                   |
|                  |                                      | 5         | 21-23    | 가족복지를     | 3         |         |                                                                                                    |                  |                   |
|                  |                                      |           |          |           |           |         | ්සම                                                                                                    | /희용신청 하기 신청취소    | 1                 |
|                  |                                      |           |          |           |           |         | Barrow Control of Control of Cont |                  |                   |

# 8. 학점인정 최종신청

## 1분기 학점인정신청 매뉴얼

#### # 신청한 학점 확인(DUICA 수업 + 독학사 + 자격증) 후 최종신청 진행

|                                                      | 112.12.13.1111   |                                                                                                    |                                                                     |                                                  | - + + f                                                                | × 112                                                                                                    | Bing                                                |                                                |                             | Q         |
|------------------------------------------------------|------------------|----------------------------------------------------------------------------------------------------|---------------------------------------------------------------------|--------------------------------------------------|------------------------------------------------------------------------|----------------------------------------------------------------------------------------------------|-----------------------------------------------------|------------------------------------------------|-----------------------------|-----------|
| (監(F) 관찰(E) 보기(V) S                                  | 2여찾키(A) 도구(T) 도움 | 800                                                                                                    |                                                                     |                                                  | - Hereiter of the                                                      |                                                                                                    |                                                     |                                                |                             |           |
| 물겨찾기 🍘 학점은형제                                         | - 국가평생교육진흥원      |                                                                                                    |                                                                     |                                                  | <u>6</u> • 6                                                           | • •                                                                                                    | ÷                                                   | 페이지(P)                                         | <ul> <li>안전(S) •</li> </ul> | 도구(0) • 🕡 |
| 52                                                   | 우형문화재            | 8123 M-1                                                                                                    | 1                                                                   | 저고교스                                             | 지고서려                                                                   | 196                                                                                                    | 0181                                                | 4100                                           | 78                          |           |
| <b>8</b> .5                                          | AR               |                                                                                                    | <i>i</i> k                                                          | CORT                                             | 0                                                                      | 0                                                                                                    | 10.2                                                | 12.14                                          | <u>a</u>                    |           |
|                                                      |                  | 17155 VEC                                                                                                    | 18-2<br>1                                                           |                                                  | 0                                                                      |                                                                                                    | 1                                                   | 0                                              | 0                           |           |
|                                                      |                  | 동안사 시험한격                                                                                                    |                                                                     | 0                                                | 0                                                                      | 0                                                                                                    | 3                                                   | n                                              | 0                           |           |
|                                                      |                  | 동한사 머네 20억                                                                                                    |                                                                     |                                                  | 11                                                                     | 0                                                                                                    | 1                                                   | ()<br>()                                       | n                           |           |
|                                                      |                  | e130130100to 914718                                                                                                    | LolA                                                                | 0                                                | 0                                                                      | 0                                                                                                    | -                                                   | a.                                             | 0                           |           |
|                                                      |                  | 시기재 등로 아수                                                                                                    |                                                                     | 0                                                | n                                                                      | 0                                                                                                    | 3                                                   | n                                              | 0                           |           |
|                                                      |                  | 무만문화자                                                                                                    |                                                                     |                                                  | 0                                                                      | 0                                                                                                    | 1                                                   | 0                                              | 8                           |           |
| 1                                                    |                  | 0125 4.28                                                                                                    | 뭘 페이치의 메시지                                                          |                                                  |                                                                        |                                                                                                    |                                                     | in the second                                  | See                         |           |
| (수업+자격종+독학사+전취대<br>2. 최종신청 및 훌력하기 클<br>3. 최종신청 확인 클릭 | 력하기 클릭           | 년도별 학점인정 내역<br>학점 취득년도                                                                                                    | 적용 신간<br>됩니다.                                                       | 월 하시면 30                                         | 박점이 죄송 신정되                                                             | 고 확접인?                                                                                                    | 행신정세 <sup>;</sup>                                   | 가 울력                                           |                             |           |
| 3. 최종신청 확인                                           | 클릭               | 기안정 신형 내역                                                                                                    |                                                                     | 3                                                | 클릭                                                                     | 教인                                                                                                    |                                                     | 취소                                             |                             |           |
| 3. 최종신청 확인<br>→ 학점인정신청                               | 클릭<br>형서 출력화면    | 기안장 신청 내역<br>학정 취득원                                                                                                    | 전공필수                                                                | ③<br>전공선덕                                        | 클릭                                                                     | <u>확인</u><br>역 '심!                                                                                                    | 2<br>a ' <i>7</i> 1'                                | 취소<br>최종신종                                     |                             |           |
| 3. 최종신청 확인<br>→ 학점인정신청<br>으로 이동                      | 클릭<br>형서 출력화면    | 기안장 신청 대역<br>학정 취득원<br>평가인정된 학정원 학습과목 이수                                                                                                    | · 전공월수<br>15                                                        | ③<br>전공선역<br>15                                  | 클릭 (<br>'교양' 일반선<br>0 0                                                | 教인<br>역 '심1                                                                                                    | a ' <b>л</b> '<br>30                                | 취소<br>체종신종<br>0                                | u<br>u                      |           |
| 3. 최종신청 확인<br>→ 학점인정신청<br>으로 이동                      | 결릭<br>형서 출력화면    | 기안장 선행 대역<br>학정 취득원<br>광가인정된 학정원 학습과목 이수<br>자격증 취득                                                                                                    | · 전공필수<br>15<br>0                                                   | ③<br>전공선덕<br>15<br>0                             | 클릭 [<br>·교양 영반선<br>0 0<br>0 0                                          | 확인<br>역 '심1<br>0                                                                                                    | 2 7 7 1<br>30<br>0                                  | 취소<br>최종신8<br>0                                | 5                           |           |
| 3. 최종신청 확인<br>→ 학점인정신청<br>으로 이동                      | 클릭<br>형서 출락화면    | 기한장 신청 대역<br>학점 취득원<br>광가인정된 학점을 학습과록 이수<br>자격증 취득<br>두학사 시험압격                                                                                                    | · 전공월수<br>- 15<br>- 0<br>- 0                                        | ③<br>' 전공선택<br>15<br>0<br>0                      | 클릭 <u>위</u> 한선<br>0 0<br>0 0<br>0 0                                    | <b>박인</b><br>역 '심1<br>0<br>0                                                                                           | 2 30<br>0 0                                         | 취소<br>최종신왕<br>-                                | 5                           |           |
| 3. 최종신청 확인<br>→ 학점인정신청<br>으로 이동                      | 클릭<br>형서 출력화면    | <ul> <li>기안장 신청 대역</li> <li>학정 취득원</li> <li>평가인정된 학정원 학습과목 이수</li> <li>자격증 취득</li> <li>두학사 시험압격</li> <li>특학사 면제과정</li> </ul>                                                                                                | · 전공월수<br>- 15<br>- 0<br>- 0<br>- 0                                 | 3<br>' 전공선택<br>IS<br>0<br>0                      | 클릭 <u>위</u> 한선<br>이 이<br>이 이<br>이 이<br>이 이                             | <u>확인</u><br>백 <sup>1</sup> 삼1<br>0<br>0<br>0                                                                          | <b>NI 71</b><br>1 30<br>1 0                         | 취소<br>최종신호<br>-<br>-                           | u u                         |           |
| 3. 최종신청 확인<br>→ 학점인정신청<br>으로 이동                      | 클릭<br>형서 출력화면    | <ul> <li>기안장 신형 대학</li> <li>학정 취득원</li> <li>평가인정된 학정원 학습과목 이수</li> <li>자각증 취득</li> <li>도학사 시험입격</li> <li>특학사 면제과철</li> <li>학정안정대상학교 학습과목 이수</li> </ul>                                                                      | <mark>· 전공월수</mark><br>- 15<br>- 6<br>- 0<br>- 0<br>- 0             | ③<br>· 전공선역<br>15<br>0<br>0<br>0                 | 클릭 <u>위반</u> 선<br>0 0<br>0 0<br>0 0<br>0 0<br>0 0                      | 확인<br>택 '심·<br>0<br>0<br>0<br>0                                                                                        |                                                     | 취소<br>최종신왕<br>-<br>-<br>-<br>-                 |                             |           |
| 3. 최종신청 확인<br>→ 학점인정신청<br>으로 이동                      | 클릭<br>형서 출락화면    | <ul> <li>기안장 신형 대역</li> <li>학정 취득원</li> <li>평가인정된 학정용 학습과록 이수</li> <li>자각증 취득</li> <li>도학사 시험압격</li> <li>특학사 면제과철</li> <li>- 학정인철대상학교 학습과록 이수</li> <li>시간제 등록 이수</li> </ul>                                                 | · 전공월수<br>- 15<br>- 0<br>- 0<br>- 0<br>- 0<br>- 0<br>- 0            | 3<br>전공선택<br>15<br>0<br>0<br>0<br>0              | 클릭 <u>위</u><br>고양 <u>위</u> 반선<br>이 이<br>이 이<br>이 이<br>이 이<br>이 이       | 教인<br>역 <sup>4</sup> 삼년<br>0<br>0<br>0<br>0<br>0<br>0<br>0<br>0<br>0<br>0<br>0<br>0<br>0<br>0<br>0<br>0<br>0<br>0<br>0 |                                                     | 취소<br>체종신(<br>0<br>-<br>-<br>-<br>-<br>-       | 8                           |           |
| 3. 최종신청 확인<br>→ 학점인정신청<br>으로 이동                      | 클릭<br>형서 출락화면    | <ul> <li>기안장 신청 대역</li> <li>학정 취득원</li> <li>평가인정된 학정원 학습과목 이수</li> <li>자격증 취득</li> <li>자격증 취득</li> <li>유학사 시험압격</li> <li>특학사 면제과철</li> <li>학정안철대상학교 학습과목 이수</li> <li>시간제 동북 이수</li> <li>중요무철문화패 인정</li> </ul>               | · 전공월수<br>- 15<br>                                                  | ③<br>· 전공선역<br>15<br>0<br>0<br>0<br>0            | 클릭 <u>위</u> 한선<br>이 이<br>이 이<br>이 이<br>이 이<br>이 이<br>이 이<br>이 이        | 教인<br>역 '심(<br>0<br>0<br>0<br>0<br>0<br>0<br>0<br>0<br>0<br>0<br>0<br>0<br>0<br>0<br>0<br>0<br>0<br>0<br>0             | at 74<br>30<br>0<br>0<br>0<br>0<br>0<br>0<br>0<br>0 | 취소<br>체종신전<br>0<br>-<br>-<br>-<br>-<br>-<br>-  | 5                           |           |
| 3. 최종신청 확인<br>→ 학점인정신청<br>으로 이동                      | 클릭<br>형서 출력화면    | <ul> <li>기양장 신형 대역</li> <li>학정 취득원</li> <li>평가인정된 학정원 학습과목 이수</li> <li>자각증 취득</li> <li>자각증 취득</li> <li>도학사 시험압격</li> <li>특학사 면제과결</li> <li>학정인정대상학교 학습과목 이수</li> <li>사간제 등록 이수</li> <li>중요무한문화패 인정</li> <li>학정소계</li> </ul> | <mark>' 전공월수</mark><br>: 15<br>6<br>0<br>0<br>: 0<br>0<br>: 0<br>15 | ③<br>· 전공선역<br>15<br>0<br>0<br>0<br>0<br>0<br>15 | 클릭 <u>위반</u> 선<br>0 0<br>0 0<br>0 0<br>0 0<br>0 0<br>0 0<br>0 0<br>0 0 | 教授<br>역 ・ 41<br>0<br>0<br>0<br>0<br>0<br>0<br>0<br>0<br>0<br>0<br>0<br>0<br>0<br>0<br>0<br>0<br>0<br>0<br>0            | et 24                                               | 취소<br>체종신(2<br>0<br>-<br>-<br>-<br>-<br>-<br>- | 5                           |           |

# 9. 학점인정 최종신청확인 및 학점인정신청서 출력

#### 1분기 학점인정신청 매뉴얼

#### # 최종확인을 진행하면, 학점인정신청서 출력 화면으로 이동 (해당 화면을 추력하여 학사관리팀에 수수료와 같이 제출)

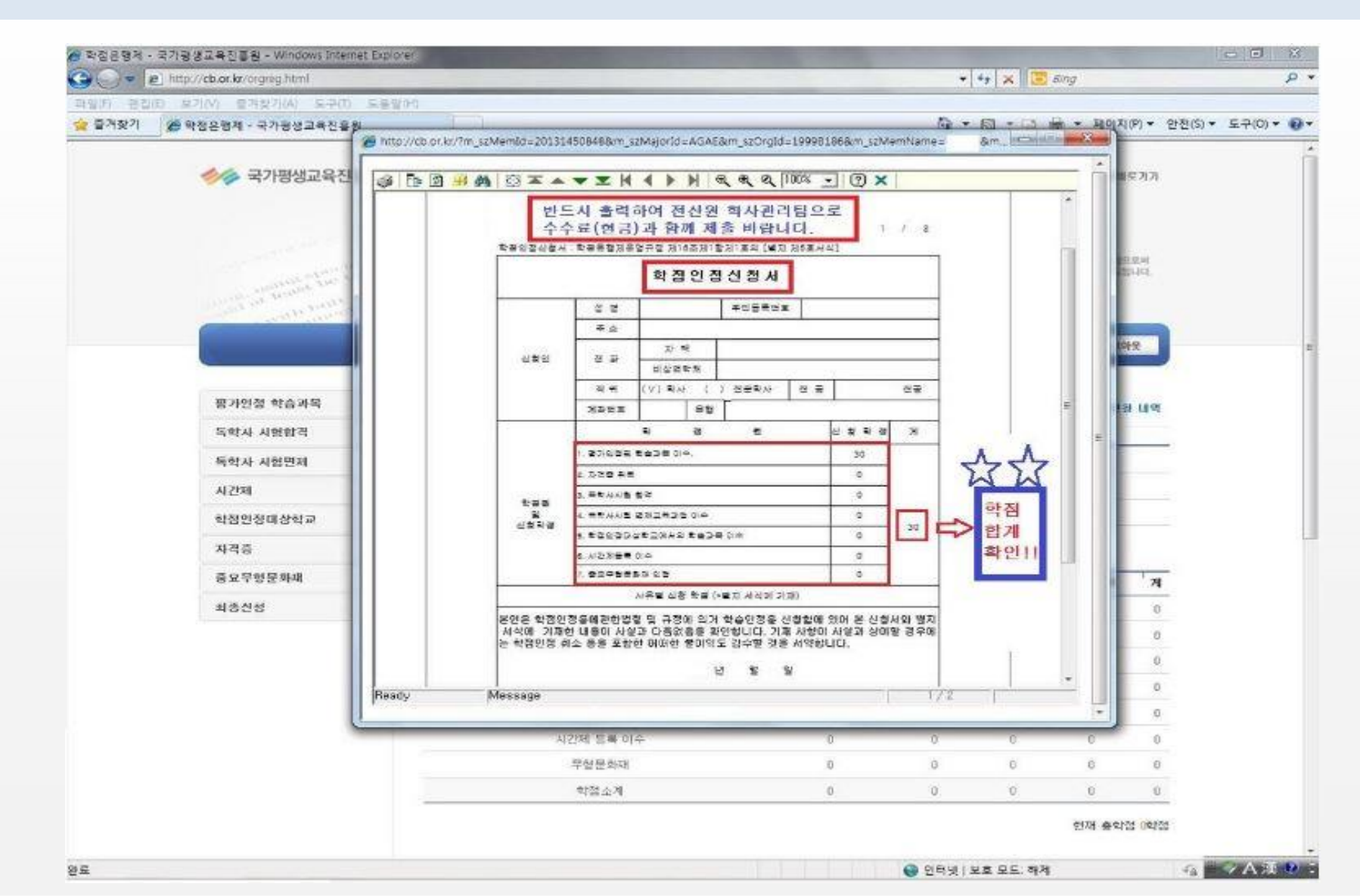

# 10. 학사관리팀에 서류 제출 및 학점인정신청 완료

# 학점인정신청서, 자격증 또는 전적대가 있을 경우 증빙서류, 수수료(1학점당 1,000원/ 현금만 가능)를 학사관리팀에 제출

# 11. 학점인정신청 관련 FAQ (자주 묻는 질문)

# 1분기 학점인정신청 기간은 어떻게 되나요?

→ 2022.1.3 (월)~2022.01.8(토)10:00-17:00까지이며, 이후에는 2022.01.28(금)까지 국가평생교육진흥원 홈페이지에서 개별신청 가능합니다.

# 학점인정신청 서류와 수수료를 제출하지 못했을 경우 어떻게 되나요? → 학점신청내역은 자동으로 취소되며, 추후 국가평생교육진흥원 홈페이지에 접속하여 개별신청하시면 됩니다.

# 독학사시험 합격 과목 학점신청은 어떻게 하나요?

→ 학점인정 해당 구분에서 독학사 시험 합격을 조회하면 합격한 과목의 리스트가 자동으로 보여지며, 학점 신청할 과목을 체크하여 학점 신청하시면 됩니다.

# 공인인증서가 없는 경우 어떻게 하나요?

→ 개인정보보호법에 의하여 반드시 공인인증서를 통한 신청이 진행되어야하며, 공인인증서가 없는 경우 학점인정신청이 불가합니다. 따라서 공인인증서가 없는 학생의 경우 주거래 은행에 방문하거나 은행 홈페이지를 통하여 공인인증서를 발급받으시기 바랍니다.

#### 12. 문의사항 학사관리팀 02-2260-3333 (2→1)

### 1분기 학점인정신청 매뉴얼